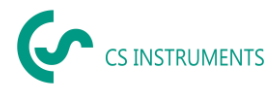

# Update instructions CS Network

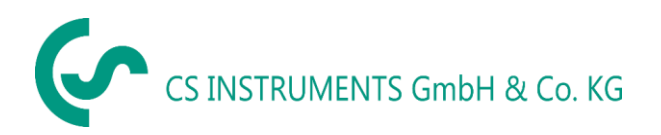

#### Geschäftsstelle Süd/ Sales office South

Zindelsteiner Straße 15 D-78052 VS-Tannheim Tel.: +49(0)7705 97899-0 Fax: +49(0)7705 97899-20 Mail: <u>info@cs-instruments.com</u> Web: http://www.cs-instruments.com/de

# Geschäftsstelle Nord/ Sales office NorthGewerbehof 14D-24955 HarrisleeTel.: +49(0)461 807150-0Fax: +49(0)461 807150-15Mail: info@cs-instruments.comWeb: http://www.cs-instruments.com/de

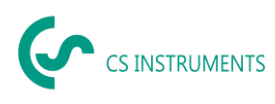

# 1 Content

| 1 | Cor | ntent          | 2   |
|---|-----|----------------|-----|
| 2 | Cha | ange sheet     | 3   |
| 3 | Pro | logue          | 4   |
| 4 | Ser | verupdate      | 5   |
|   | 4.1 | Windows-Server | 5   |
|   | 4.2 | Linux-Server   | 7   |
| 5 | Wir | ndows-Client   | .12 |

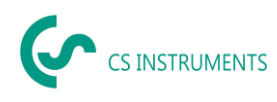

# 2 Change sheet

| Revision | Change                                                                                                    | Date       | Editor | Version |
|----------|----------------------------------------------------------------------------------------------------|------------|--------|---------|
| 1        | First edition                                                                                                    | 2022-07-07 | TE     | V1.00   |
| 2        | Correction page 8: Start Modbus<br>Reader                                                                                 | 2022-07-07 | TE     | V1.00   |
| 3        | Exam .NETCore and AspNetCore<br>Installation .NETCore and<br>AspNetCore                                                   | 2023-02-21 | TE     | V1.01   |
| 4        | Windows: Customization<br>appsettings.json Linux: Creation of<br>Soft2ModbusData and customization<br>of appsettings.json | 2023-11-21 | TE     | V1.02   |
| 5        | Install Soft2Monitor                                                                                                    | 2025-05-03 | TE     | V1.03   |

# 3 Prologue

Dear Customer,

When using the CS Network software, you can read out our sensors directly or save a number of measured values from our data recorders in a central database. It is also possible to integrate third-party sensors, provided they have an Ethernet interface. You can then access this data from several clients and evaluate or display it via a user authorization concept. You can also send alarms and evaluations automatically by e-mail to the users via push message.

In this documentation, the configuration by a user in the user interface on a PC is described.

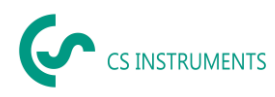

### 4 Serverupdate

**IMPORTANT:** If your server was set up before 01.06.2022 or the last update was carried out before 01.06.2022, please contact support!

#### 4.1 Windows-Server

- Download installation package: <u>https://electronautoupdate.blob.core.windows.net/files/network/WindowsServer/WindowsServer/Windows</u>
- Unzip the file "WindowsServerUpdate.tar" (e.g. with 7-Zip: <u>https://www.7-zip.de/</u>)
- Start command prompt

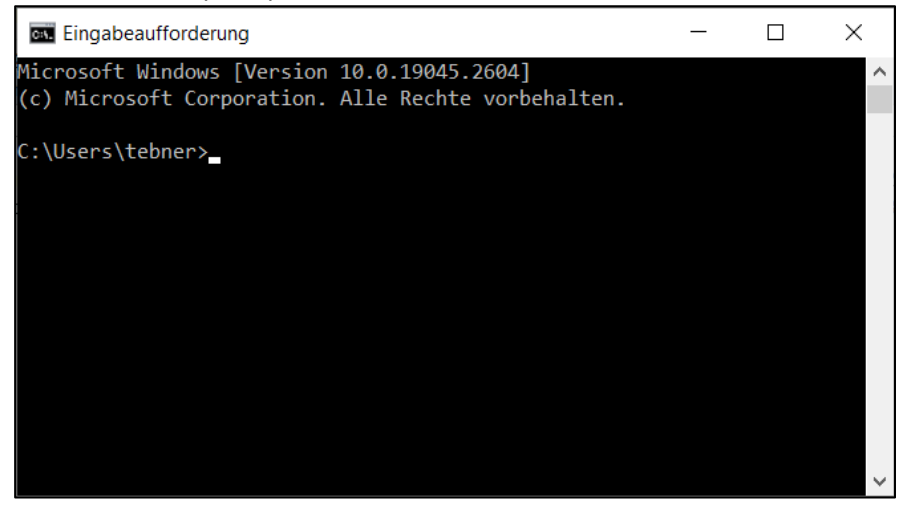

• Check if .NETCore 6.0 and AspNetCore 6.0 are installed: Command: dotnet --list-runtimes

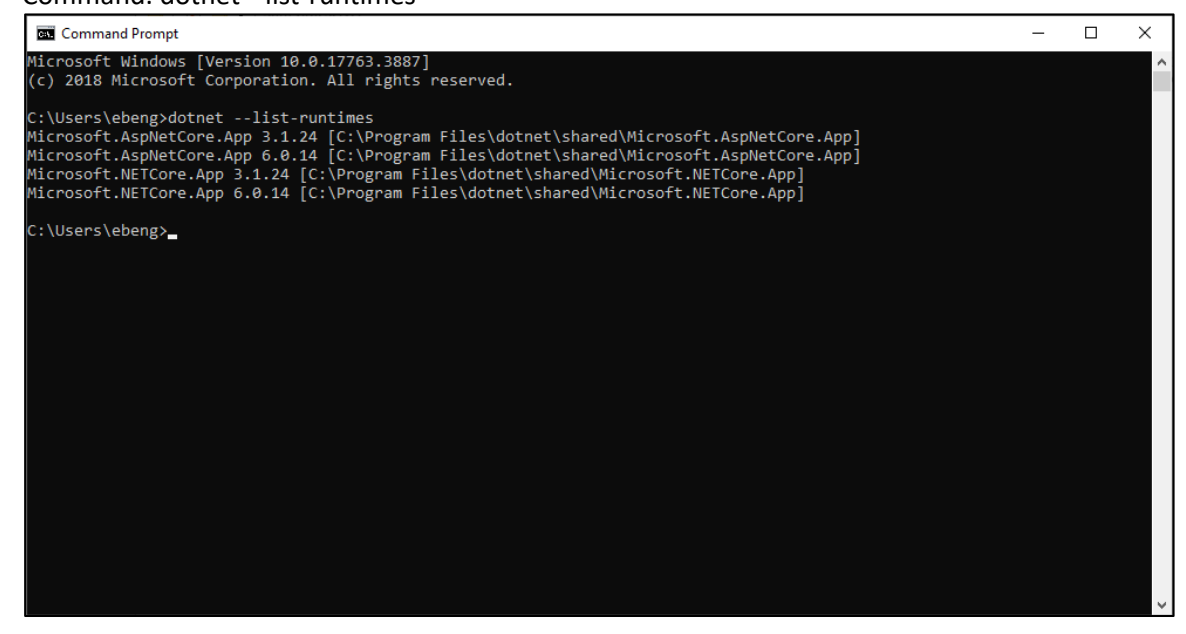

• If Microsoft.NETCore.App 6.0.x is not listed, "dotnet-runtime-6.0.36-win-x64.exe" file must be run.

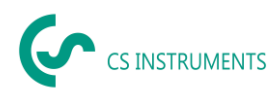

- If Microsoft.AspNetCore 6.0.x is not listed, the "aspnetcore-runtime-6.0.36-win-x64.exe" file must be run.
- Run file "Soft2GrpcServer Setup.exe
- Execute the file "ModbusReaderService Setup.exe
- Execute the file "Soft2Monitor Setup.exe
- Run Windows Explorer as Amin and open the file "C:\Program Files\CS Instruments\ModbusReaderService\appsettings.json":

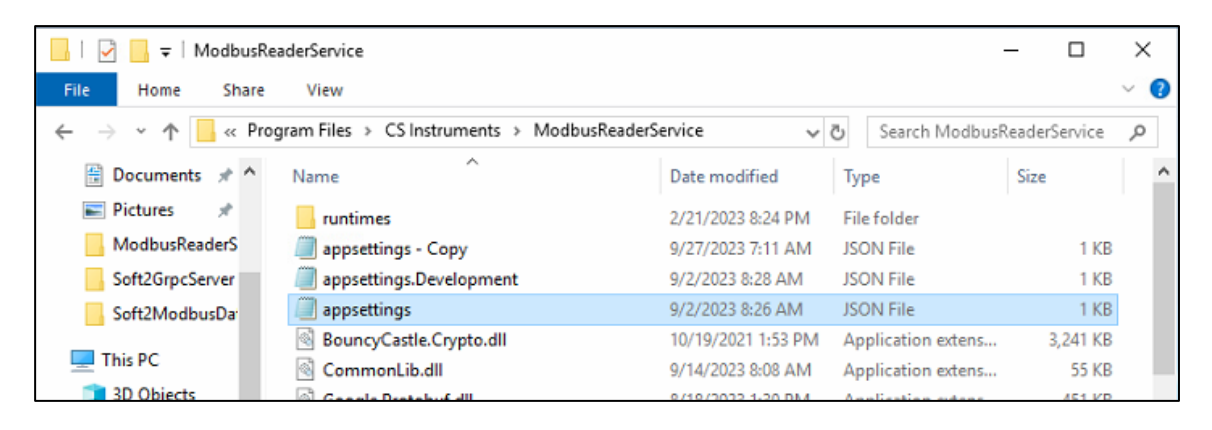

 If not available, "RootPath" must be added: , "RootPath": "Soft2ModbusData"

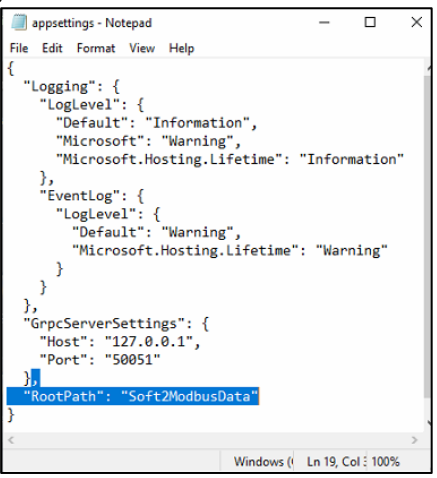

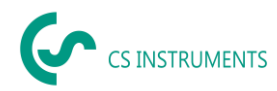

#### 4.2 Linux-Server

- Download installation package: <u>https://electronautoupdate.blob.core.windows.net/files/network/LinuxServer/LinuxServerUpda</u> <u>te.tar</u>
- Unzip the file "LinuxServerUpdate.tar" (e.g. with 7-Zip: https://www.7-zip.de/)
- Stop ModbusReader: sudo systemctl stop ModbusReaderService.service
- Stop Soft2Monitor: (if Soft2Monitor is already installed): sudo systemctl stop Soft2Monitor.service
- Stop Soft2GrpcServer: sudo systemctl stop Soft2GrpcServer.service
- To update: sudo apt-get update
- Check if .NETCore 6.0 and AspNetCore 6.0 are installed: Command: dotnet --list-runtimes

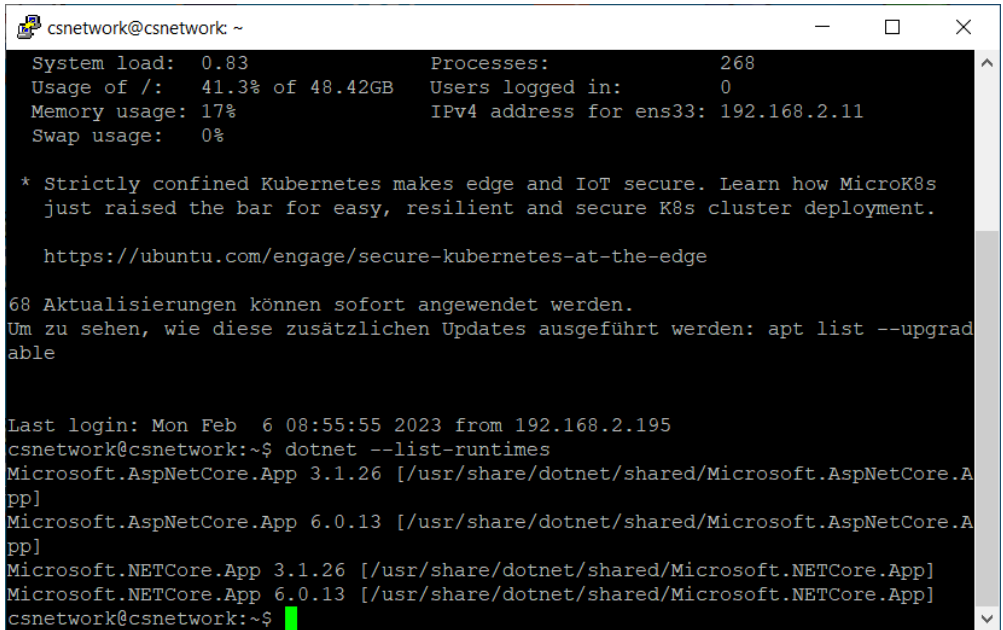

- If Microsoft.NETCore.App 6.0.x is not listed Install NET Core runtime: sudo apt-get install -y dotnet-runtime-6.0
- If Microsoft.AspNetCore 6.0.x is not listed Install AspNetCore Runtime: sudo apt-get install -y aspnetcore-runtime-6.0
- Check whether the "Soft2ModbusData" directory has been created: cd / dir

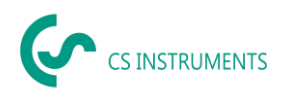

Last login: Tue Nov 21 19:41:31 2023 from 192.168.2.110 csnetwork@csnetwork:~\$ cd / csnetwork@csnetwork:/\$ dir backups dev lib64 opt scripts swap.img bin etc libx32 proc snap sys

- If the "Soft2ModbusData" directory does not exist, execute the following commands: sudo mkdir /Soft2ModbusData sudo chown /Soft2ModbusData sudo chmod 775 /Soft2ModbusData
- Update ModbusReader:
  - Connect with WinSCP (<u>https://winscp.net/eng/download.php</u>)

| Portnummer:     |
|-----------------|
| 22 🔹            |
| swort:          |
|                 |
| Erweitert       |
|                 |
| Schließen Hilfe |
| Schließen Hilfe |
|                 |

csnetwork csNetwork\_45+#)

- change to folder /cssoft2/ModbusReader
- delete all files execpt appsettings\*.json

| Lokal Markieren Datei Befehle Sitzung Einstellunge | en <u>E</u> ntfernt <u>H</u> ilfe    |                      |                                                    |                           |                   |         |
|----------------------------------------------------|--------------------------------------|----------------------|----------------------------------------------------|---------------------------|-------------------|---------|
| 🕀 🌉 📚 Synchronisieren 🛛 📰 🥐 🔝 🖗 🎒 L                |                                      |                      |                                                    |                           |                   |         |
|                                                    | iste • Übertragungsoptionen Standard | • 1 🧭 •              |                                                    |                           |                   |         |
| root@192.168.172.127 × Neue Sitzung                |                                      |                      |                                                    |                           |                   |         |
| D: Lokaler Datenträger                             | - 🗂 - 🗹 - 🔟 a 🕼 🎧 🛃                  |                      | 📜 ModbusReader 🔹 📁 •                               | 🗑 •   + - + -   🖬 🖬 🏠 🗶 🔯 | Dateien suchen    |         |
| III Hochladen + D? Rearbeiten + 🗙 D? Da Finen      | schaften 🤗 Neu 🛛 🕂 📃 🗑               |                      | Herunterladen + 📝 Bearbeiten + 💥 📝 🕞               | Figenschaften             |                   |         |
| D\Del\4\20220706 LiguryServeri Indate\             |                                      |                      | /rssoft2/MorihusRearier/                           |                           |                   |         |
| Name                                               | Große Typ                            | Geändert             | Name                                               | Größe Geändert            | Rechte            | Besit A |
| 2                                                  | Otherneorrinates Verz                | 07.07.2022.07:52:25  |                                                    | 11.01.2022                | 12-17-57 0407-0   | ( CHOI  |
| Modhu=ReaderService                                | Datejordner                          | 07.07.2022 07:52:25  | i runtimes                                         | 05.07.2022                | 0-22-52 PAVENUE-1 | canet   |
| Soft2GmcSener                                      | Dateiordner                          | 07.07.2022 07:52:35  | T appsettings Development ison                     | 1 KB 31 07 2020           | 17-32-42 DM-DM-C- | cspet   |
| - Jone a proteiner                                 | Concrete                             | erroritedet errotese |                                                    | 1 KB 24.09 2020           | 195840 04-04-04   | cspet   |
|                                                    |                                      |                      | BouncyCastle Conto dil                             | 2 274 KB 18.03 2019       | 1153-36 DW-DW-C   | csnet   |
|                                                    |                                      |                      | Commonlib dll                                      | 55 KB 04.07.2022          | 12:44:57 PW-PW-P  | cspet   |
|                                                    |                                      |                      | Commonl ib adb                                     | 11 KB 04.07.2022          | 12:44:57 (W-fW-f  | cspet   |
|                                                    |                                      |                      | Google Protobul dil                                | 394 KB 28.01.2022         | 19:49:20 rw-rw-r  | cspet   |
|                                                    |                                      |                      | Grpc.Core.Api.dll                                  | 57 KB 22.03.2022          | 6:17:26 IN-IN-I   | csnet   |
|                                                    |                                      |                      | Groc.Core.dll                                      | 470 KB 22.03.2022         | 6:17:20 rw-rw-r   | cspet   |
|                                                    |                                      |                      | K4os.Compression.LZ4.dll                           | 59 KB 12.09.2020          | 3:11:58 (w-rw-r   | csnet   |
|                                                    |                                      |                      | K4os.Compression.LZ4.Streams.dll                   | 37 KB 12.09.2020          | 03:11:58 rw-rw-r  | csnet   |
|                                                    |                                      |                      | K4os.Hash.xxHash.dll                               | 12 KB 03.07.2019          | 0:39:02 rw-rw-r   | csnet   |
|                                                    |                                      |                      | Microsoft.Bcl.Asynchterfaces.dll                   | 15 KB 14.04.2020          | 2:39:12 rw-rw-r   | csnet   |
|                                                    |                                      |                      | Microsoft.Bcl.HashCode.dll                         | 14 KB 16.11.2020          | 1:15:52 rw-rw-r   | csnet   |
|                                                    |                                      |                      | Microsoft.EntityFrameworkCore.Abstractions.dll     | 22 KB 30.03.2022          | 12:24:34 rw-rw-r  | csnet   |
|                                                    |                                      |                      | Microsoft.EntityFrameworkCore.dll                  | 1.526 KB 30.03.2022       | 12:24:46 rw-rw-r  | csnet   |
|                                                    |                                      |                      | Microsoft.EntityFrameworkCore.Relational.dll       | 843 KB 30.03.2022         | 12:25:04 rw-rw-r  | csnet   |
|                                                    |                                      |                      | Microsoft.Extensions.Caching.Abstractions.dll      | 28 KB 30.03.2022          | 11:09:16 rw-rw-r  | csnet   |
|                                                    |                                      |                      | Microsoft.Extensions.Caching.Memory.dll            | 33 KB 30.03.2022          | 11:09:30 rw-rw-r  | csnet   |
|                                                    |                                      |                      | Microsoft.Extensions.Configuration.Abstractions    | 22 KB 30.03.2022          | 11:09:34 rw-rw-r  | csnet   |
|                                                    |                                      |                      | Microsoft.Extensions.Configuration.Binder.dll      | 26 KB 30.03.2022          | 11:09:46 rw-rw-r  | csnet   |
|                                                    |                                      |                      | Microsoft.Extensions.Configuration.CommandLin      | 21 KB 30.03.2022          | 11:09:50 rw-rw-r  | csnet   |
|                                                    |                                      |                      | Microsoft.Extensions.Configuration.dll             | 28 KB 30.03.2022          | 11:09:42 rw-rw-r  | csnet   |
|                                                    |                                      |                      | Microsoft.Extensions.Configuration.Environment     | 22 KB 30.03.2022          | 11:09:42 rw-rw-r  | csnet   |
|                                                    |                                      |                      | Microsoft.Extensions.Configuration.FileExtension   | 24 KB 30.03.2022          | 11:10:16 rw-rw-r  | csnet   |
|                                                    |                                      |                      | Microsoft.Extensions.Configuration.Json.dll        | 23 KB 30.03.2022          | 11:10:18 rw-rw-r  | csnet   |
|                                                    |                                      |                      | Microsoft.Extensions.Configuration.UserSecrets.dll | 22 KB 30.03.2022          | 11:11:44 rw-rw-r  | csnet   |
|                                                    |                                      |                      | Microsoft.Extensions.DependencyInjection.Abstr     | 38 KB 30.03.2022          | 11:09:42 rw-rw-r  | csnet   |
|                                                    |                                      |                      | Microsoft.Extensions.DependencyInjection.dll       | 71 KB 30.03.2022          | 11:09:40 rw-rw-r  | csnet ~ |
| 0.0 0.0 0 0                                        |                                      |                      | A 4 4 10 mm 44 4 10 m 73 mm 75                     |                           |                   | · ·     |

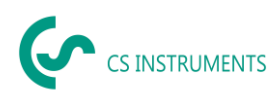

• Copy all files of the installation package from the ModbusReaderService folder to /cssoft2/ModbusReader.

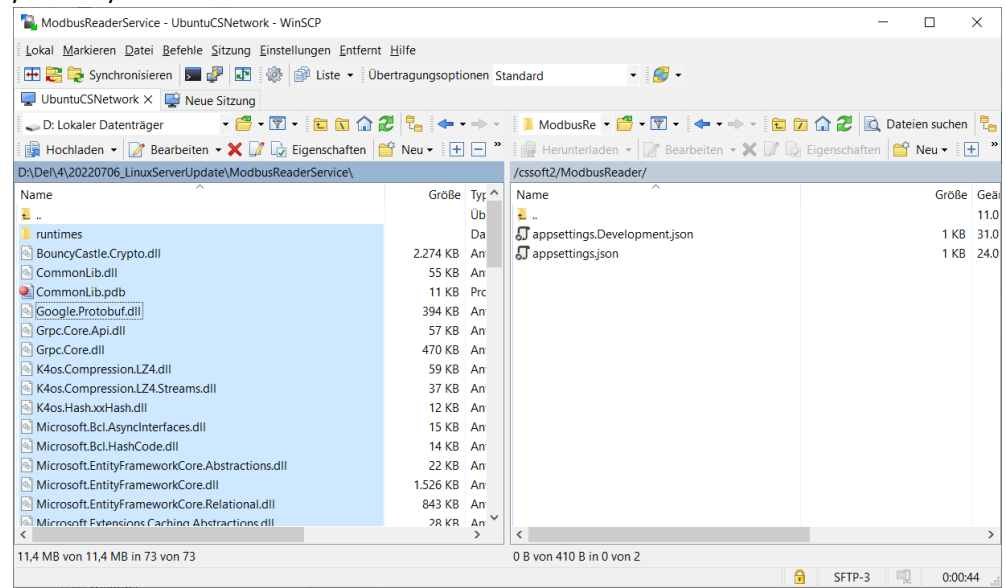

- Open the "appsettings.json" file in the /cssoft2/ModbusReader folder and add the RootPath:
  - "RootPath": "//Soft2ModbusData" 📝 /cssoft2/ModbusReader/appsettings.json – UbuntuCSNetwork – Editor – WinSCP П  $\times$ 🖩 🚰 🖻 📲 🤸 🖺 🗙 🥘 🦻 🦿 🛍 🎎 🗰 🖷 Zeichencodierung 🛚 🗆 Farbe 🛚 🌼 💡 { "Logging": { "LogLevel": { "Default": "Information", "Microsoft": "Information", "Microsoft.Hosting.Lifetime": "Information" }, "EventLog": { "LogLevel": { "Default": "Information", "Microsoft.Hosting.Lifetime": "Information" } } }, "GrpcServerSettings": { "Host": "127.0.0.1", "Port": "50051" 'RootPath": "//Soft2ModbusData" Spalte: 40 Codierung: 1252 (ANSI - L Zeile: 20/20

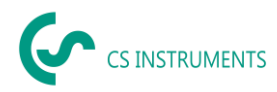

#### • Update Soft2GrpcServer:

• Change to folder /cssoft2/Soft2GrpcServer

#### o delete all files execpt appsettings\*.json

| Soft2GrpcServer - UbuntuCSNetwork - WinSCP         Lokal Markieren Datei Befehle Sitzung Einstellungen Entfernt Hilfe                                                                                                    |                                                                    |             |       |  |  |
|----------------------------------------------------------------------------------------------------|--------------------------------------------------------------------|-------------|-------|--|--|
| Lokal Markieren Datei Befehle Sitzung Einstellungen Entfermt Hilfe         Image: Synchronisieren       Image: Synchronisieren       Image: Synchr                                                                                                    | -                                                                  |             | ×     |  |  |
| Image: Synchronisieren Image: Synchronisieren Image: Synchronisie                                                                                                    | Lokal Markieren Datei Befehle Sitzung Einstellungen Entfernt Hilfe |             |       |  |  |
| UbuntuCSNetwork ×       Neue Sitzung         D: Lokaler Datenträger                                                                                                    |                                                                    |             |       |  |  |
| Or Lokaler Datenträger                                                                                                    |                                                                    |             |       |  |  |
| In Charler DateIntrager     In Charler DateIntrager     In Charler Datentrager     In Charler Datentre     In Charler     In Charler          | - <b>^ 1</b> 🕞 p.,                                                 |             |       |  |  |
| Bearbeiten * Bearbeiten *   DADely4/20220706_LinuxServer/Update\Soft2GrpcServer/     Name   Große Tyr   Große Da   de Da   en Da   Reports Da   BounçCastle.Crypto.dll 3.241 KB   CarioSharp.dll 16 KB   CercatePr[Dbsql 26 KB   DevExpress.AspNetCore.Common.v21.2.dll 95 KB   DevExpress.AspNetCore.Reporting.v21.2.dll 9574 KB   DevExpress.AspNetCore.Reporting.v21.2.dll 1021 KB   DevExpress.AspNetCore.Reporting.v21.2.dll 1021 KB   DevExpress.CossPlatform.Printing.DrawingEngine.dll 46 KB   DevExpress.CossPlatform.Printing.DrawingEngine.dll 5157 KB   DevExpress.CossPlatform.Printing.DrawingEngine.dll 2157 KB   DevExpress.CossPlatform.Printing.DrawingEngine.dll 46 KB   DevExpress.CossPlatform.Printing.DrawingEngine.dll 46 KB                                                                                                    |                                                                    | elen sucher | 1 40  |  |  |
| DADENA420220706_LinuxServerUpdate\Soft2GrpcServer\ Name Große Tyt, de Große Tyt, de Große Tyt, de Große Tyt, de Da Große Tyt, de Da Große Tyt, de Große Tyt, de Große Ty | Eigenschaften 🗎                                                    | Neu 🕶       | + '   |  |  |
| Name     Große     Tyr     Name       □     □       □     □       □     □       □     □       □     □       □     □       □     □       □     □       □     □       □     □       □     □       □     □       □     □       □     □       □     □       □     □       □     □       □     □       □     □       □     □       □     □       □     □       □     □       □     □       □     □       □     □       □     □       □     □       □     □       □     □       □     □       □     □       □     □       □     □       □     □       □     □       □     □       □     □       □     □       □     □       □     □       □     □       □     □       □                                                                                                    |                                                                    |             |       |  |  |
| <ul> <li>- Ub</li> <li>- Da</li> <li>- Da</li> <li< td=""><td></td><td>Größe</td><td>e Ge</td></li<></ul>                                                                                                    |                                                                    | Größe       | e Ge  |  |  |
| de     Da     Jappsettings.json       en     Da     Da       Reports     Da       in untimes     Da       © BounçCastle.Crypto.dll     3.241 KB       CairoSharp.dll     116 KB       CairoSharp.dll     26 KB       © CreatePi/Dbsql     26 KB       DevExpress.AspNetCore.Core.v21.2.dll     9.574 KB       DevExpress.AspNetCore.Reporting.v21.2.dll     98 KB       DevExpress.AspNetCore.Reporting.v21.2.dll     27.720 KB       DevExpress.CodeParser.v21.2.dll     1.021 KB       DevExpress.CodeParser.v21.2.dll     1.021 KB       DevExpress.Core.Brat.v21.2.dll     1.696 KB       DevExpress.CodeParser.v21.2.dll     5.157 KB       DevExpress.Data.v21.2.dll     5.157 KB       DevExpress.Data.v21.2.dll     2.5137 KB       DevExpress.Data.v21.2.dll     2.5137 KB                                                                                                    |                                                                    |             | 11.   |  |  |
| en     Da       Reports     Da       runtimes     Da       BouncyCastle.Crypto.dll     3.241 KB       CairoSharp.dll     116 KB       CreatePijDb.sql     26 KB       DevExpress.AspNetCore.Common.v21.2.dll     95 KK       DevExpress.AspNetCore.Reporting.v21.2.dll     95 KK       DevExpress.AspNetCore.Reporting.v21.2.dll     27.720 KB       DevExpress.CodeParser.v12.2.dll     10.01 KB       DevExpress.CodeParser.v12.2.dll     10.01 KB       DevExpress.CodeParser.v12.2.dll     165 KB       DevExpress.CodeParser.v12.2.dll     165 KB       DevExpress.CodeParser.v12.2.dll     165 KB       DevExpress.CodeParser.v12.2.dll     165 KB       DevExpress.CodeParser.v12.2.dll     165 KB       DevExpress.CodeParser.v12.2.dll     165 KB       DevExpress.CodeParser.v12.2.dll     165 KB       DevExpress.CodeParser.v12.2.dll     165 KB       DevExpress.CodeParser.v12.2.dll     165 KB       DevExpress.CodeParser.v12.2.dll     165 KB       DevExpress.CodeParser.v12.2.dll     5.157 KB       DevExpress.Data.v21.2.dll     22.32 KB                                                                                                    |                                                                    | 1 KB        | 3 14. |  |  |
| Reports         Da           Turtimes         Da           BouncyCastle.Crypto.dll         3.241 KB         An           CairoSharp.dll         116 KB         An           CairoSharp.dll         116 KB         An           DevExpress.AspNetCore.Common.v21.2.dll         52 KB         An           DevExpress.AspNetCore.Reporting.v21.2.dll         9574 KB         An           DevExpress.AspNetCore.Reporting.v21.2.dll         27.720 KB         An           DevExpress.AspNetCore.Reporting.v21.2.dll         10.021 KB         An           DevExpress.CodeParser.v12.2.dll         10.021 KB         An           DevExpress.CodeParser.v12.2.dll         16.66 KB         An           DevExpress.CodeParser.v12.2.dll         16.66 KB         An           DevExpress.CodeParser.v12.2.dll         16.57 KB         An           DevExpress.CodeParser.v12.2.dll         16.57 KB         An           DevExpress.CodeParser.v12.2.dll         16.57 KB         An           DevExpress.Data.v21.2.dll         16.57 KB         An           DevExpress.Data.v21.2.dll         23.28 KB         An           DevExpress.Data.v21.2.dll         16.39 KB         An                                                                                                    |                                                                    |             |       |  |  |
| Initimes         Da           BouncyCastle.Crypto.dll         3.241 KB           CairoSAnp.dll         116 KB           CarosCharp.dll         16 KB           CreatePrjDb.sql         26 KB           DevExpress.AspNetCore.Common.v21.2.dll         52 KB           DevExpress.AspNetCore.Reporting.v21.2.dll         98 KB           DevExpress.AspNetCore.Reporting.v21.2.dll         98 KB           DevExpress.AspNetCore.Reporting.v21.2.dll         1021 KB           DevExpress.CodeParser.v21.2.dll         1021 KB           DevExpress.CodeParser.v21.2.dll         1050 KB           DevExpress.CodeParser.v21.2.dll         1696 KB           DevExpress.CodeParser.v21.2.dll         1697 KB           DevExpress.CodeParser.v21.2.dll         5.157 KB           DevExpress.Data.v21.2.dll         5.157 KB           DevExpress.Data.v21.2.dll         23.21 KB           DevExpress.CodeParser.v21.2.dll         5.157 KB                                                                                                    |                                                                    |             |       |  |  |
| BouncyCastle.Crypto.dll         3.241 KB An           CairoSharp.dll         116 KB An           CreatePiDbsql         26 KB SQ           DevExpress.AspNetCore.Common.v21.2dll         52 KB An           DevExpress.AspNetCore.Core.v21.2dll         9.574 KB An           DevExpress.AspNetCore.Resources.v21.2dll         98 KB An           DevExpress.AspNetCore.Resources.v21.2dll         27.720 KB An           DevExpress.AspNetCore.Resources.v21.2dll         1.021 KB An           DevExpress.CodeParser.v21.2dll         1.021 KB An           DevExpress.CodeParser.v21.2dll         1.696 KB An           DevExpress.CodeParser.v21.2dll         1.697 KB An           DevExpress.CodeParser.v21.2dll         1.697 KB An           DevExpress.CodeParser.v21.2dll         1.697 KB An           DevExpress.CodeParser.v21.2dll         1.697 KB An           DevExpress.CodeParser.v21.2dll         1.697 KB An           DevExpress.CodeParser.v21.2dll         5.157 KB An           DevExpress.Data.v21.2dll         2.328 KP An                                                                                                    |                                                                    |             |       |  |  |
| CairoSharp.dll       116 KB       An         CreatePijDb.sql       26 KB       SQ         DevExpress.AspNetCore.Common.v21.2.dll       95 KB       An         DevExpress.AspNetCore.Reporting.v21.2.dll       98 KB       An         DevExpress.AspNetCore.Reporting.v21.2.dll       98 KB       An         DevExpress.CodePaser.v12.2.dll       1.021 KB       An         DevExpress.CodePaser.v12.2.dll       1.021 KB       An         DevExpress.CodePaser.v12.2.dll       1.696 KB       An         DevExpress.CodePaser.v12.2.dll       1.696 KB       An         DevExpress.CodePaser.v12.2.dll       1.696 KB       An         DevExpress.CodePaser.v12.2.dll       5.157 KB       An         DevExpress.Data.v21.2.dll       5.157 KB       An         DevExpress.Data.v21.2.dll       2.132 KB       An                                                                                                    |                                                                    |             |       |  |  |
| CreatePijDb.sql         26 KB         SQ           DevExpress.AspNetCore.Common.v21.2dll         52 KB         An           DevExpress.AspNetCore.Reporting.v21.2dll         9574 KB         An           DevExpress.AspNetCore.Reporting.v21.2dll         98 KB         An           DevExpress.AspNetCore.Reporting.v21.2dll         27.720 KB         An           DevExpress.CodeParser.v12.2dll         10.01 KB         An           DevExpress.CodeParser.v12.2dll         1.021 KB         An           DevExpress.CodeParser.v12.2dll         1.66 KB         An           DevExpress.CodeParser.v12.2dll         1.66 KB         An           DevExpress.CodeParser.v12.2dll         1.69 KB         An           DevExpress.CodeParser.v12.2dll         1.69 KB         An           DevExpress.CodeParser.v12.2dll         1.69 KB         An           DevExpress.CodeParser.v12.2dll         1.69 KB         An           DevExpress.CodeParser.v12.2dll         5.157 KB         An                                                                                                    |                                                                    |             |       |  |  |
| DevExpress.AspNetCore.Common.v21.2.dll         52 KB An           DevExpress.AspNetCore.Core.v21.2.dll         9.574 KB           DevExpress.AspNetCore.Resources.v21.2.dll         98 KB           DevExpress.AspNetCore.Resources.v21.2.dll         27.720 KB           DevExpress.CostPation_V21.2.dll         1.021 KB           DevExpress.CostPation_V21.2.dll         1.021 KB           DevExpress.CostPation_VPrinting.DrawingEngine.dll         1.696 KB           DevExpress.CostPation_VPrinting.DrawingEngine.dll         5.157 KB           DevExpress.Cotata.v21.2.dll         23.238 KB                                                                                                    |                                                                    |             |       |  |  |
| DevExpress.AspNetCore.Core.v21.2.dll         9.574 KB         An           DevExpress.AspNetCore.Reporting.v21.2.dll         98 KB         An           DevExpress.AspNetCore.Reporting.v21.2.dll         98 KB         An           DevExpress.AspNetCore.Reporting.v21.2.dll         27.720 KB         An           DevExpress.CodeParser.v21.2.dll         1.021 KB         An           DevExpress.CodeParser.v21.2.dll         1.696 KB         An           DevExpress.CodeParser.v21.2.dll         1.696 KB         An           DevExpress.CotesPlatform.Printing.DrawingEngine.dll         46 KB         An           DevExpress.Data.v21.2.dll         5.157 KB         An           DevExpress.Data.v21.2.dll         2.328 KP         An                                                                                                    |                                                                    |             |       |  |  |
| DevExpress.AspNetCore.Reporting.v212.dll         98 KB Ar           DevExpress.AspNetCore.Resources.v212.dll         27.720 KB Ar           DevExpress.Charts.v212.core.dll         1.021 KB Ar           DevExpress.CodeParser.v12.dll         1.696 KB Ar           DevExpress.CodeParser.v12.dll         1.696 KB Ar           DevExpress.CodeParser.v12.dll         1.696 KB Ar           DevExpress.CodeParser.v12.dll         5.157 KB Ar           DevExpress.Data.v21.2.dll         5.157 KB Ar                                                                                                    |                                                                    |             |       |  |  |
| DevExpress.AspNetCore.Resources.v21.2.dll         27.720 KB An           DevExpress.Charts.v21.2.core.dll         1.021 KB An           DevExpress.CodeParser.v12.2.dll         1.696 KB An           DevExpress.CodeParser.v12.2.dll         1.696 KB An           DevExpress.CodeParser.v12.2.dll         1.696 KB An           DevExpress.CodeParser.v12.2.dll         5.157 KB An           DevExpress.Data.v21.2.dll         5.157 KB An           DevExpress.Data.v21.2.dll         2.232 KP An                                                                                                    |                                                                    |             |       |  |  |
| DevExpress.Charts.v21.2.Core.dll     1.021 KB An       DevExpress.CodeParser.v21.2.dll     1.696 KB An       DevExpress.CorssPlatform.Printing.DrawingEngine.dll     46 KB An       DevExpress.Data.v21.2.dll     5.157 KB An       DevExpress.Data.v21.2.dll     2.127 KB An                                                                                                    |                                                                    |             |       |  |  |
| DevExpress.CodeParser.v21.2.dll         1.696 KB         An           DevExpress.CrossPlatform.Printing.DrawingEngine.dll         46 KB         An           DevExpress.Data.v21.2.dll         5.157 KB         An           DevExpress.Data.v21.2.dll         2.228 KB         An                                                                                                    |                                                                    |             |       |  |  |
| DevExpress.CrossPlatform.Printing.DrawingEngine.dll     46 KB An       DevExpress.Datav21.2.dll     5.157 KB An       DevExpress.Datav21.2.dll     2.232 KP An                                                                                                    |                                                                    |             |       |  |  |
| DevExpress.Data.v21.2.dll 5.157 KB An DevExpress.DataAccess.v21.2.dll 2.238 KB An                                                                                                    |                                                                    |             |       |  |  |
| DevExpress DataAccess v21 2 dll 2 2 229 KB An                                                                                                    |                                                                    |             |       |  |  |
|                                                                                                    |                                                                    |             | >     |  |  |
| 0 B von 111 MB in 0 von 130 0 B von 835 B in 0 von 1                                                                                                    |                                                                    |             |       |  |  |
|                                                                                                    | SFTP-3                                                             | 0:03        | :14   |  |  |

- Copy all files of the installation package from the Soft2GrpcServer folder to /cssoft2/Soft2GrpcServer.
- Check whether the "Soft2Monitor" directory has been created:

```
cd /
cd cssoft2
dir
```

- If the "Soft2Monitor" directory does not exist, execute the following commands: sudo mkdir /cssoft2/Soft2Monitor sudo chown cssoft2 /cssoft2/Soft2Monitor sudo chmod 777 /cssoft2/Soft2Monitor
- If the "Soft2Monitor" service does not exist:
  - Copy the service file "Soft2Monitor.service" into the directory /etc/systemd/system.
  - o Activate service: sudo systemctl enable Soft2Monitor
  - o Service starten: sudo systemctl start Soft2Monitor
  - Copy appsettings.json to \cssoft2\Soft2Monitor
- Update Soft2Monitor:
  - Change to folder /cssoft2/Soft2Monitor
  - Delete all files except appsettings\*.json

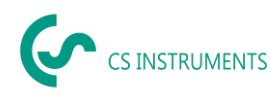

- Copy all files of the installation package from the Soft2Monitor folder to /cssoft2/Soft2Monitor
- Start Soft2GrpcServer: sudo systemctl start Soft2GrpcServer.service
- Start ModbusReader: sudo systemctl start ModbusReaderService.service
- Start Soft2Monitor: sudo systemctl start Soft2Monitor.service

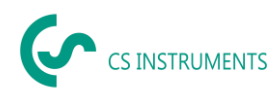

# 5 Windows-Client

- Download installation package: <u>https://electronautoupdate.blob.core.windows.net/files/network/WindowsClient/WindowsClient/WindowsCl</u>
- Unpack the file "WindowsClient.tar" (e.g. with 7-Zip: <u>https://www.7-zip.de/</u>)
- Execute the file "CS Network Setup.exe" in the folder Vx.x.x.x.